### WedgeLink Xpress Add Time & Date Stamp Chapter 2 Dec 2018

MobileCollect Wireless

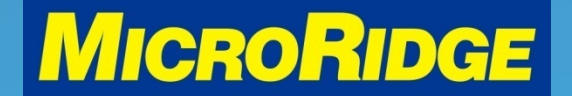

Measurement Collection Specialists Connect Any Gage into Any Software

### Overview

 The WedgeLink Xpress program can easily add a "TIME" or a "DATE & TIME" stamp to each measurement

|   | А          | В           | С     | D |
|---|------------|-------------|-------|---|
| 1 | DATE       | TIME        | VALUE |   |
| 2 | 12/11/2018 | 10:05:55 AM | 9.3   |   |
| 3 | 12/11/2018 | 10:05:56 AM | 12.33 |   |
| 4 | 12/11/2018 | 10:05:57 AM | 10.54 |   |
| 5 | 12/11/2018 | 10:05:58 AM | 16.11 |   |
| 6 | 12/11/2018 | 10:06:00 AM | 19.07 |   |
| 7 | 12/11/2018 | 10:06:02 AM | 13.66 |   |
| 8 |            |             |       |   |

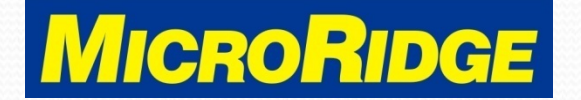

# **Select Parsing**

- Open WedgeLink
   Xpress program
- Activate program
  - Enable Serial Port
  - Send to App via Keyboard
- Go to the Setup Menu
  - Select "Parsing"

| File Se       | tup Targets | Test Help                                |                          |                                        |  |
|---------------|-------------|------------------------------------------|--------------------------|----------------------------------------|--|
|               | Parsing     |                                          |                          |                                        |  |
| Terret F      | Available S | Serial Ports                             |                          | - Status LEDs & Control Buttons:       |  |
| Input F       | Preference  | 25                                       |                          | <ul> <li>Enable serial port</li> </ul> |  |
| Output Packet |             |                                          | Send to App via Keyboard |                                        |  |
| К/В Арр       | Use appli   | Use application with current input focus |                          | Send to Disk File                      |  |
| File & Cou    | nt          |                                          |                          | Ø Serial port packet complete          |  |
| Device        | MobileCo    | MobileCollect USB Base on COM2           |                          | Bytes in RxD Buffer 0                  |  |

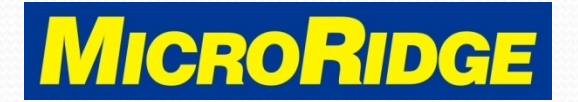

# Step 1 of 2

- Select Prefix or Suffix
  - Info displays before or after the measurement
- Choose Option
  - "Time" or "Date & Time"

| Parsing X                                                                                                    |  |  |  |  |  |
|----------------------------------------------------------------------------------------------------|--|--|--|--|--|
| Instructions:<br>WedgeLink Xpress can only be used with specific devices manufactured by MicroRidge Systems.<br>The communication parameters for the device must be set to the factory defaults of 9600-N-8-1.<br>Refer to Help for additional information on setting up WedgeLink Xpress. |  |  |  |  |  |
| Parsing:                                                                                                    |  |  |  |  |  |
| End-of-packet character:                                                                                                    |  |  |  |  |  |
| Carriage return (factory default)                                                                                                    |  |  |  |  |  |
| © Tab                                                                                                    |  |  |  |  |  |
| Carriage return or tab                                                                                                    |  |  |  |  |  |
| Prefix & suffix for output  Prefix  Prefix  Time  10:22:34 AM,Measurement  Data & Time  12:11-2018 10:22:34 AM Measurement                                                                                                    |  |  |  |  |  |
|                                                                                                    |  |  |  |  |  |
| Change all commas to tabs                                                                                                    |  |  |  |  |  |
| Change all commas to carriage returns                                                                                                    |  |  |  |  |  |
| Change all carriage returns to tabs                                                                                                    |  |  |  |  |  |
| Help OK Cancel                                                                                                    |  |  |  |  |  |

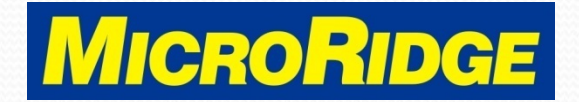

# Step 2 of 2

- Check box "Change all commas to tabs"
  - This places each data field (Date, Time, Measurement) into a different column in the spreadsheet
- Click "OK" button

| The communication parameters for the device must be set to the factory defaults of 9600-N-8-1 |                       |                                           |  |  |
|-----------------------------------------------------------------------------------------------|-----------------------|-------------------------------------------|--|--|
| Refer to Help for additional information on setting up WedgeLink Xpress.                      |                       |                                           |  |  |
| Parsing:                                                                                      |                       |                                           |  |  |
| End-of-packet character:                                                                      |                       |                                           |  |  |
| <ul> <li>Carriage return (factory default)</li> </ul>                                         |                       |                                           |  |  |
| © Tab                                                                                         |                       |                                           |  |  |
| Carriage r                                                                                    | eturn or tab          |                                           |  |  |
| Prefix & suffix for                                                                           | output                |                                           |  |  |
| Prefix                                                                                        | None                  |                                           |  |  |
| Suffix                                                                                        | C Time                | 9:34:33 AM{Tab}Measurement                |  |  |
|                                                                                               | Date & Time           | 12-11-2018{Tab}9:34:33 AM{Tab}Measurement |  |  |
| Change all co                                                                                 | mmas to tabs          |                                           |  |  |
| Change all co                                                                                 | mmas to carriage retu | rns                                       |  |  |
|                                                                                               | -                     |                                           |  |  |

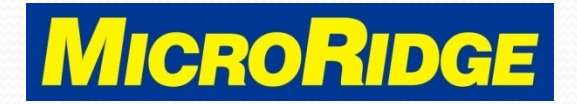

## Send Data

 Place the cursor in the proper spreadsheet cell, take a measurement with your gage, and press the READ button on the transmitter or the cable (if available)

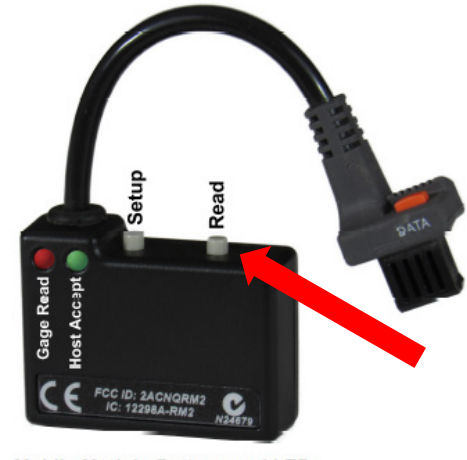

Mobile Module Buttons and LEDs

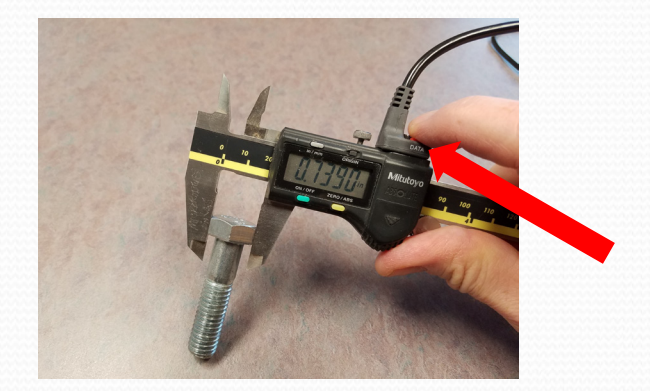

#### MobileCollect Wireless

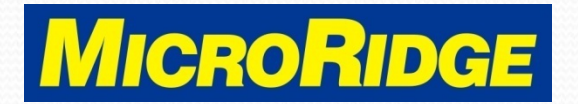

Measurement Collection Specialists Connect Any Gage into Any Software

### **Data Received**

|   | А          | В           | С     | D |
|---|------------|-------------|-------|---|
| 1 | DATE       | TIME        | VALUE |   |
| 2 | 12/11/2018 | 10:05:55 AM | 9.3   |   |
| 3 | 12/11/2018 | 10:05:56 AM | 12.33 |   |
| 4 | 12/11/2018 | 10:05:57 AM | 10.54 |   |
| 5 | 12/11/2018 | 10:05:58 AM | 16.11 |   |
| 6 | 12/11/2018 | 10:06:00 AM | 19.07 |   |
| 7 | 12/11/2018 | 10:06:02 AM | 13.66 |   |
| 8 |            |             |       |   |

#### MobileCollect Wireless

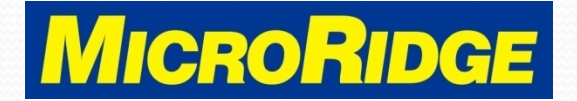

Measurement Collection Specialists Connect Any Gage into Any Software

# Need Support?

- Contact MicroRidge Technical Support for assistance with this WedgeLink Xpress feature
- Company information
  - Office Hours: Mon-Fri, 8am-4:30p Pacific
  - Office Phone: 541-593-1656
  - Email: <u>support@microridge.com</u>

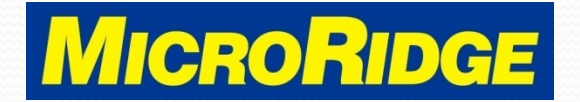